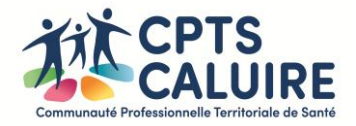

# Comment faire un bilan APA via SISRA

## 1 -Aller dans le « portail des applications » de SISRA :

| \$   | MonSisra           |   | Vincent CHADIER                                                       |   | Portail des applications | ) 🌣 | — | × |
|------|--------------------|---|-----------------------------------------------------------------------|---|--------------------------|-----|---|---|
| Tout | tes les boites     | ~ | Boite de réception                                                    |   | $\smile$                 |     |   |   |
|      | Boite de réception | ¢ | Rechercher un message                                                 |   |                          |     |   |   |
|      | Tous les messages  |   | 27/03/2025 18:10:01 Contact téléphonique / cour 16:34                 | I |                          |     |   |   |
|      | Non lus            |   | Sport Sante CPTS CALUIRE : Mr Loris, & Mosp; Com<br>Jeannine KRUGER A |   |                          |     |   |   |

2 - A partir de la page web de SISRA, allez dans « mes patients » :

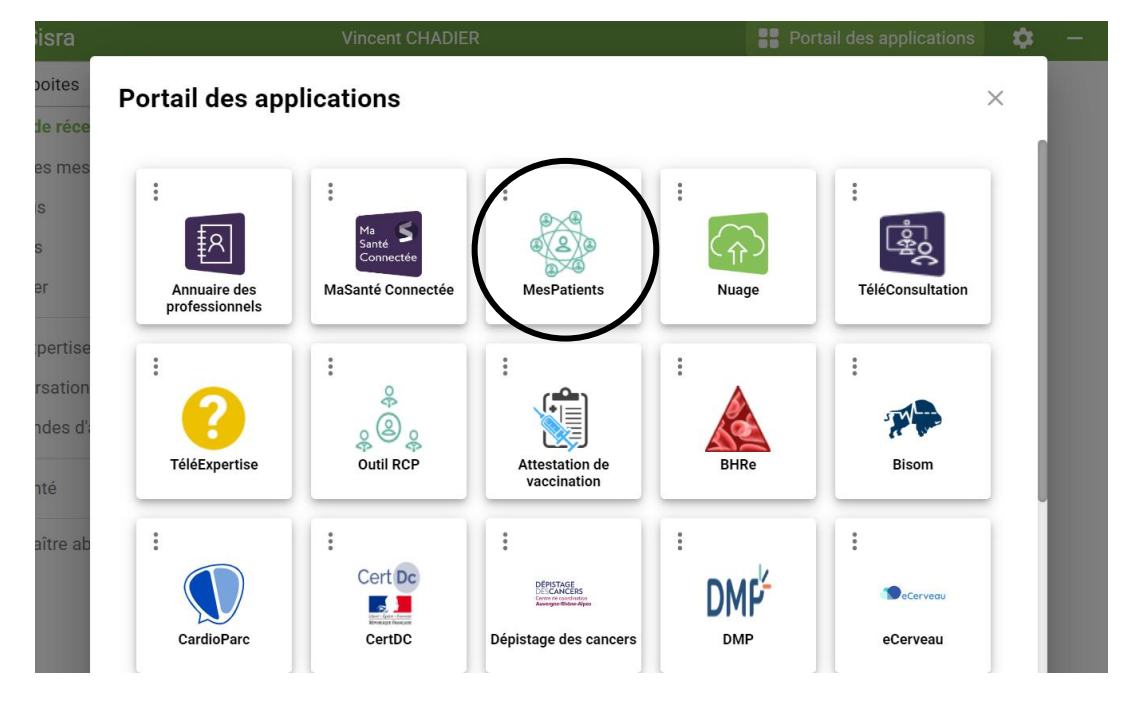

#### 3 - Dans votre file active, créer le patient avec son nom, prénom et date de naissance :

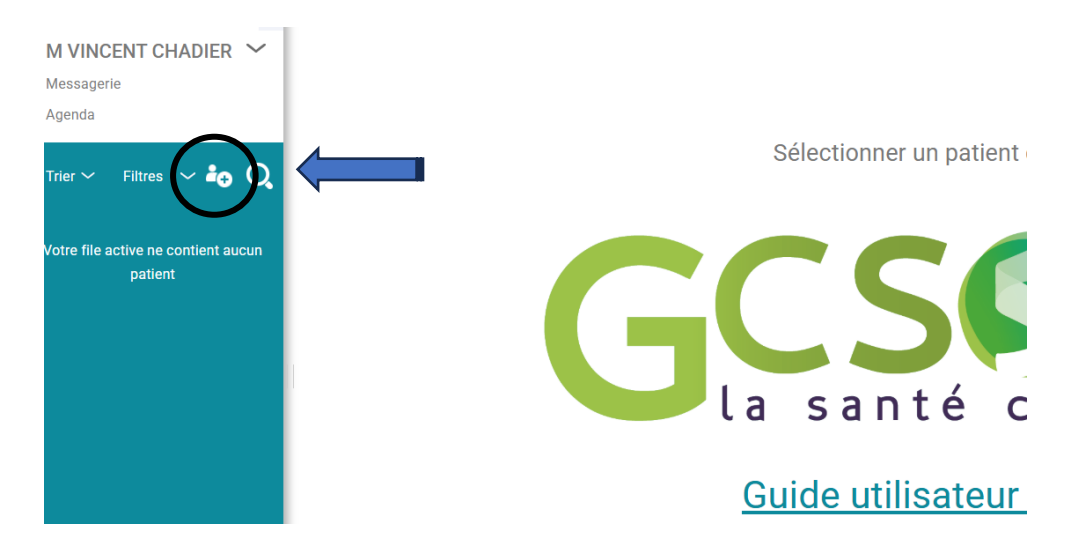

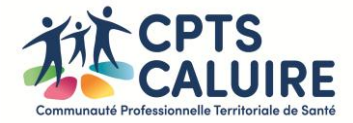

## 4 - une fois dans le dossier du patient, cliquer sur la croix :

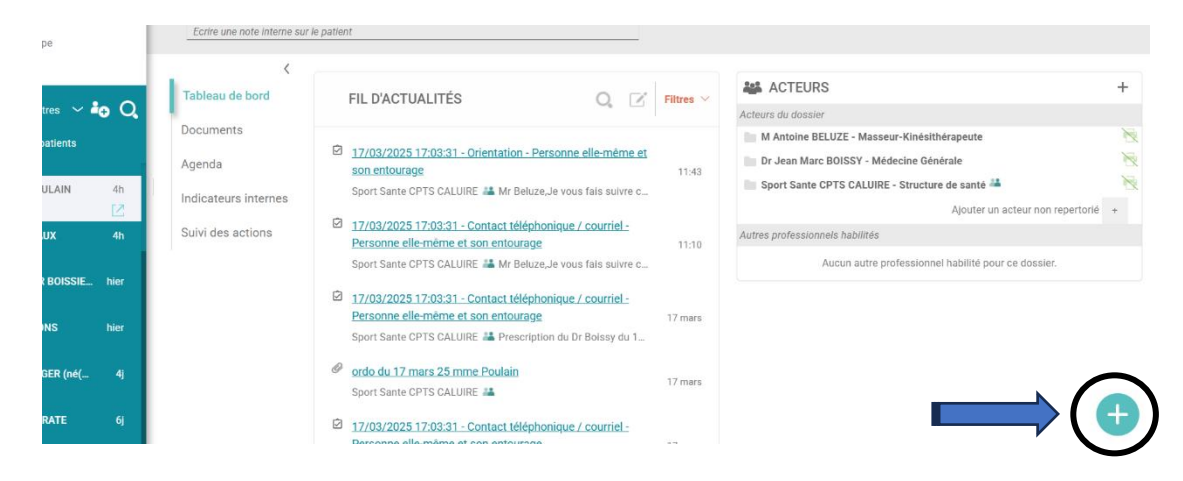

#### 5 - Cliquer sur « Créer un document » :

|     | 43 CHEMIN DES PETITES                     | BROSSES 69300 CALUIRE ET CUIRE                                                                                                    |                | Endocrinologie × Rhumato-ortho × +                                                                                                    |
|-----|-------------------------------------------|----------------------------------------------------------------------------------------------------|----------------|----------------------------------------------------------------------------------------------------|
|     | Complément d'adresse<br>Téléphone fixe 06 | 78 89 03 74 sylcharme@hotmail.fr                                                                                                    |                | Sans ALD × +                                                                                                    |
|     | Ecrire une note interne sur               | le patient                                                                                                    |                |                                                                                                    |
| - E | <                                         |                                                                                                    |                |                                                                                                    |
| Q,  | Tableau de bord                           | FIL D'ACTUALITÉS 🔍 🗹                                                                                                    | Filtres $\vee$ | Acteurs du dossier                                                                                                    |
|     | Documents<br>Agenda                       | 17/03/2025 09:55:54 - Contact téléphonique / courriel -     Personne elle-même et son entourage     Sport Sante CPTS CALUIRE La Bonjour Mr Bourret, Je vous pr                           | 20 mars        | Dr Jean Marc BOISSY - Médecine Gér<br>M Roger BOURRET - Masseur-Kinésithérap<br>Sport Sante CPTS CALUIRE - Structure de Ajouter un acteur |
|     | Suivi des actions                         | Ordo 12 mars 25 Mme CHARMETANT     Sport Sante CPTS CALUIRE                                                                                                    | 18 mars        | Autres professionnels habilités Ajouter un suivi d'action torie                                                                           |
|     |                                           | 17/03/2025 09:55:54 - Contact téléphonique / courriel -<br>Personne elle-même et son entourage<br>Sport Sante CPTS CALUIRE 🕌 84 ansVit seul (veuve depuis 3                              | 17 mars        | Aucun aufre professionner nat. Joindre un fichier                                                                                         |
|     |                                           | <ul> <li>17/03/2025 09:55:54 - Contact téléphonique / courriel -<br/><u>Personne elle-même et son entourage</u><br/>Sport Sante CPTS CALUIRE L Vit seul (veuve depuis 3 ans),</li> </ul> | 17 mars        | Ajouter une note                                                                                                    |

#### 6-Aller dans « modèle de document » :

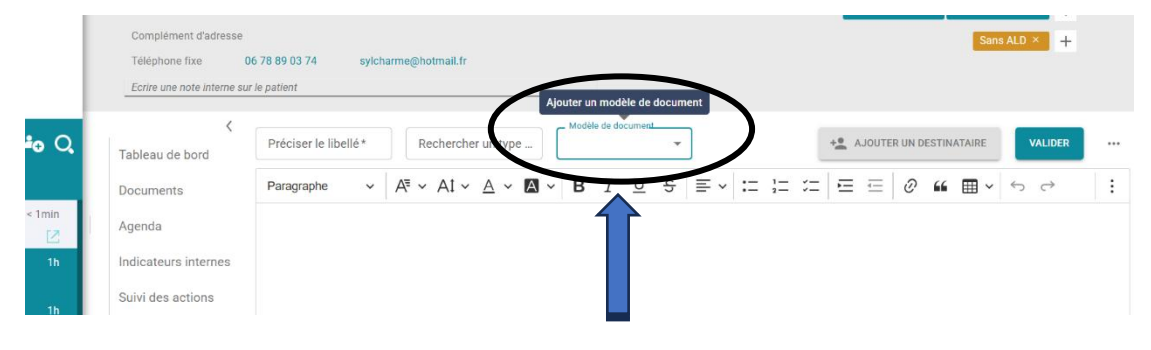

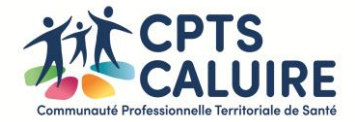

7 - Chercher « bilan APA » dans la liste :

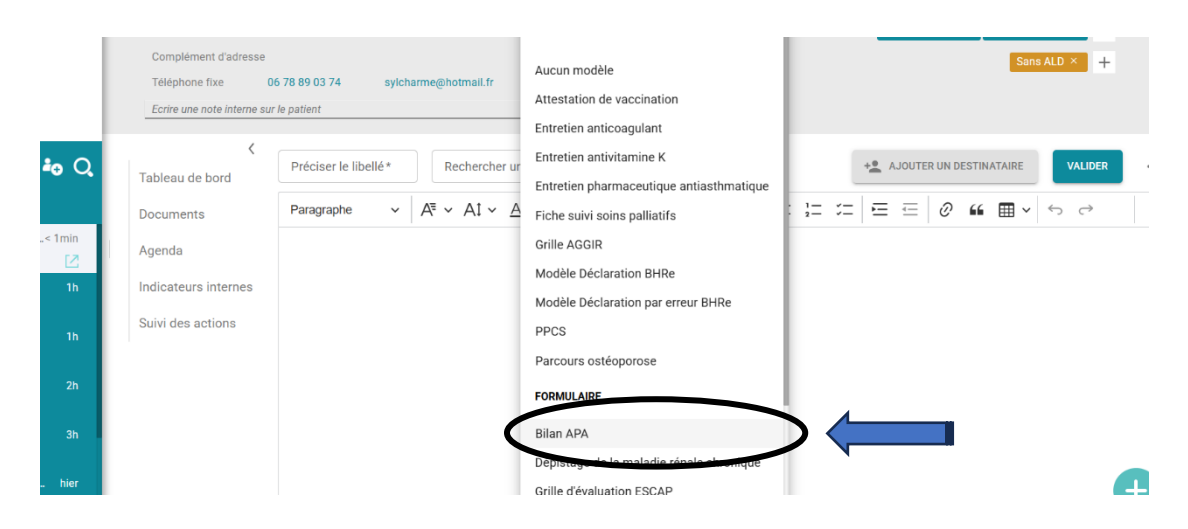

#### 8 - remplir le « bilan APA » :

| Constant Sector Sector Se | Rechercher un type de docModèle de document<br>Activité Physique Ad:Bilan APA AJOUTER UN DEST                    | INATAIRE VALIDER |
|----------------------------------------------------------------------------------------------------|----------------------------------------------------------------------------------------------------|------------------|
| Documents                                                                                                    | CONTEXTE                                                                                                    |                  |
| Agenda                                                                                                    | Date du suivi 02/04/2025 III<br>Type de prise en charge<br>DAPAP Maison Sport Santé ODAPAP et Maison Sport Santé | _                |
| Suivi des actions                                                                                                    | Type de formulaire<br>Diagnostic initial Suivi Bilan final                                                       |                  |

## 9- A la fin du bilan, cliquer sur « ajouter destinataire » :

|        | Ecrire une note inter | erne sur | le patient | sylchame@n | iouriai                    |                               |           |                  |                  | Ľ         |         |  |
|--------|-----------------------|----------|------------|------------|----------------------------|-------------------------------|-----------|------------------|------------------|-----------|---------|--|
| Q,     | Tableau de bord       | <        | Bilan APA  | A          | Activité Physique Ad: Bila | èle de document<br>In APA     | •         |                  | + AJOUTER UN DES | TINATAIRE | VALIDER |  |
|        | Documents             |          |            |            | CONTEXT                    | E                             |           |                  |                  |           |         |  |
| n<br>N | Agenda                |          |            |            | Prise en charge individue  | lle                           |           |                  |                  |           |         |  |
| h      | Indicateurs interne   | ies      |            |            |                            |                               |           |                  |                  | *         |         |  |
| h      | Suivi des actions     |          |            |            | Merci d'avoir rempli       | le formulaire, vo<br>Précéden | t Suivant | er et partager e | n bas à droite   |           |         |  |

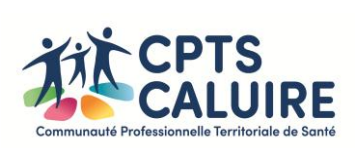

## 10 - choisir « Sport Santé CPTS CALUIRE » :

| 4<br>C | cpts caluire X Ville, départ, établ.                                                           | Q                     | ologie × R  |
|--------|------------------------------------------------------------------------------------------------|-----------------------|-------------|
|        | Recherche medecin traitant CPTS CALUIRE<br>Réseau de santé spécialisé - CALUIRE ET CUIRE 69300 | *                     |             |
| E      | CPTS CALUIRE<br>Structure de santé - CALUIRE ET CUIRE 69300                                    | Tout sélectionner 📀 🔺 |             |
| Z Tat  | Sport Sante CPTS CALUIRE<br>Structure de santé - CALUIRE ET CUIRE 69300                        |                       | RUN DESTINA |
| Doc    | Masseur-Kinésithérapeute - 69300 Caluire-et-Cuire                                              | ☆ 🕀                   |             |
| Age    | Koger BOURRET      Nasseur-Kinésithérapeute - 69300 CALUIRE ET CUIRE                           | ☆ 🕀                   |             |
| Ind    | Dr Jean Marc BOISSY                                                                            | ☆ 🕈                   | Ť           |
| Sui    | VOIR PLUS DE RÉSULTATS                                                                         | I                     |             |
|        | SERVICES                                                                                       |                       |             |
|        |                                                                                                | ·                     |             |

11- « Valider » pour terminer (le bilan est atomiquement incrémenté dans le dossier du patient de la CPTS) :

|      | Tálánhone fixe 06 78 80 03 74 svi      | harma@hotmail.fr                                                                                                    |                                       |
|------|----------------------------------------|----------------------------------------------------------------------------------------------------|---------------------------------------|
|      | Ecrire une note interne sur le patient | an a constant and a constant and a constant an |                                       |
| 9 Q  | C Préciser le libellé*                 | Rechercher un type de doc         Modèle de document.           Activité Physique Ad.         Bilan APA                                                                                                    | MODIFIER LES DESTINATAIRS VALIDER     |
|      | Documents                              | CONTEXTE                                                                                                    |                                       |
| 1min | Agenda                                 | Prise en charge individuelle                                                                                                    |                                       |
| 1h   | Indicateurs internes                   | Merci d'avoir rempli le formulaire, vous pouvez le va                                                                                                    | v<br>ider et partager en bas à droite |
| 1h   | Suivi des actions                      | Précédent Suiv                                                                                                    | ant                                   |
| 26   |                                        |                                                                                                    |                                       |
| 211  |                                        |                                                                                                    |                                       |